Wie lege ich einen Benutzer an?

1.) Bitte melden Sie sich mit den von All Kurier GmbH zur Verfügung gestellten Benutzerdaten an.

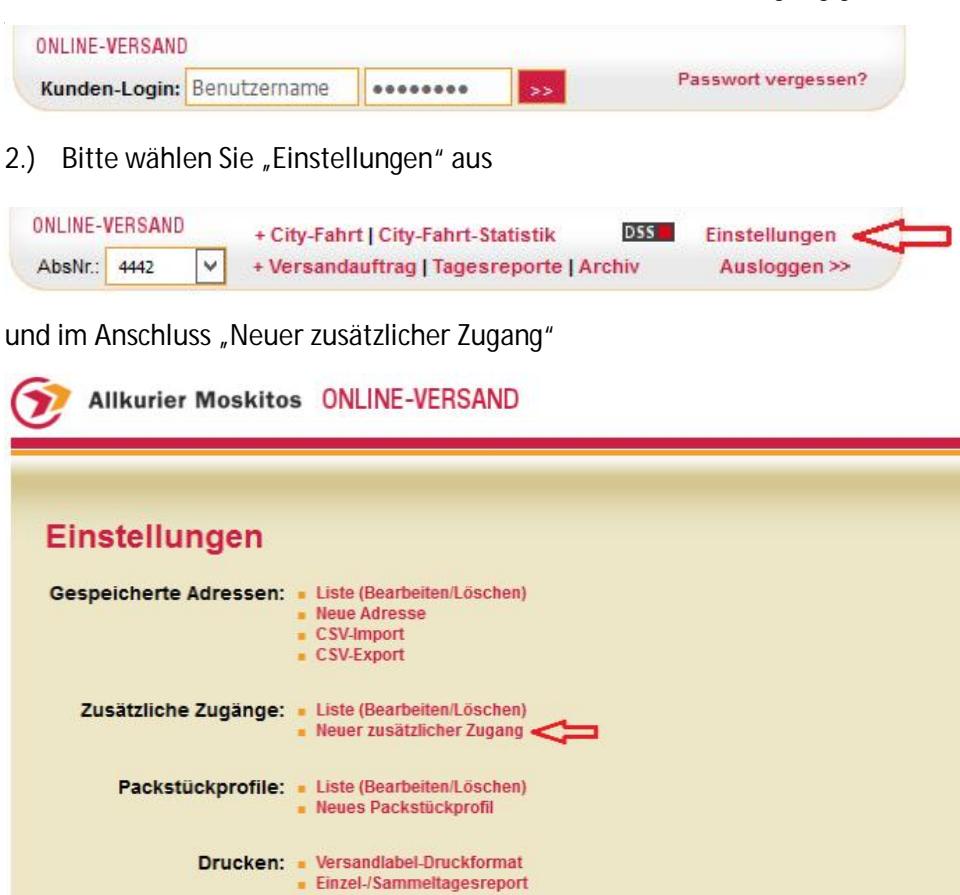

- Software: AMOV v1.0.7, (c) zd-CAD IT-Lösunger
- 3.) nun legen Sie bitte das Profil für den zukünftigen Benutzer an

| usatziiciicii z  | ugang bearbeiten                                                                 |
|------------------|----------------------------------------------------------------------------------|
| Zurück zur Liste |                                                                                  |
| Benutzername:    | test/MM * max. 3 Zeichen<br>der Benutzername bei diesem Beispiel lautet: test/MM |
| Passwort:        | ••••••                                                                           |
| Name:            | Max Mütze *                                                                      |
| E-Mail-Adresse:  | Max@Mütze.de *                                                                   |

und beenden den Vorgang mit "Speichern". Das Benutzerprofil wurde nun erfolgreich angelegt.

- Tipp - Im Archiv haben Sie die Möglichkeit nachzuprüfen, welcher Auftrag von welchem Benutzer erstellt wurde.